## Inschrijven voor de micro-credential Public Management

Om je in te schrijven voor de micro-credential Fiscaliteit, registreer je u op de inschrijvingsapplicatie 'OASIS' van de Universiteit Gent.

Hiervoor volg je onderstaande stappen:

- Via de directe link: <u>https://oasis.ugent.be/oasis-</u> web/registratie?0&target=inschrijven&aj=2023&arCode=FCPUMA
- 2. Heb je een **Belgische identiteitskaart**, kies dan "**Registeren of Inloggen via Authentificatie Vlaanderen (e-ID, Itsme)**. Zo beschikken we onmiddelijk over alle gegevens en verloopt de registratie snel.

| IIIII<br>INIVERSITEIT<br>IENT                | OASIS                                                                                                    |                                                                                                    |  |  |  |  |  |
|----------------------------------------------|----------------------------------------------------------------------------------------------------|----------------------------------------------------------------------------------------------------|--|--|--|--|--|
| Welkom bij de UGent                          |                                                                                                    |                                                                                                    |  |  |  |  |  |
|                                              | Bestaande gebruiker                                                                                             | Nieuw aan de Universiteit Gent?                                                                                                    |  |  |  |  |  |
| Ş 🏨                                          | Inloggen via Authenticatie<br>Vlaanderen (e-10, Itsme®)                                                         | Registreren via Authenticatie<br>Maanderen (e-ID, Itsme®)                                                                                                 |  |  |  |  |  |
|                                              | OF                                                                                                    | OF                                                                                                    |  |  |  |  |  |
|                                              | inloggen met gebruikersnaam en<br>wachtwoord                                                                    | Registreren door een account aan te<br>maken                                                                                                    |  |  |  |  |  |
| Als je registreert via<br>geboortedatum en - | Authenticatie Vlaanderen verkrijgen we je rijksregist<br>plaats, geslacht, nationaliteit en adres op. Deze gege | ernummer, voornaam en naam. Daarna halen we via de Databank Hoger Onderwijs (DHO) je<br>vens worden verwerkt volgens de richtlijnen van ons privacybeleid |  |  |  |  |  |

Indien je geen Belgische identiteitskaart hebt, kies je "Registreer/Inloggen met gebruikersnaam en wachtwoord".

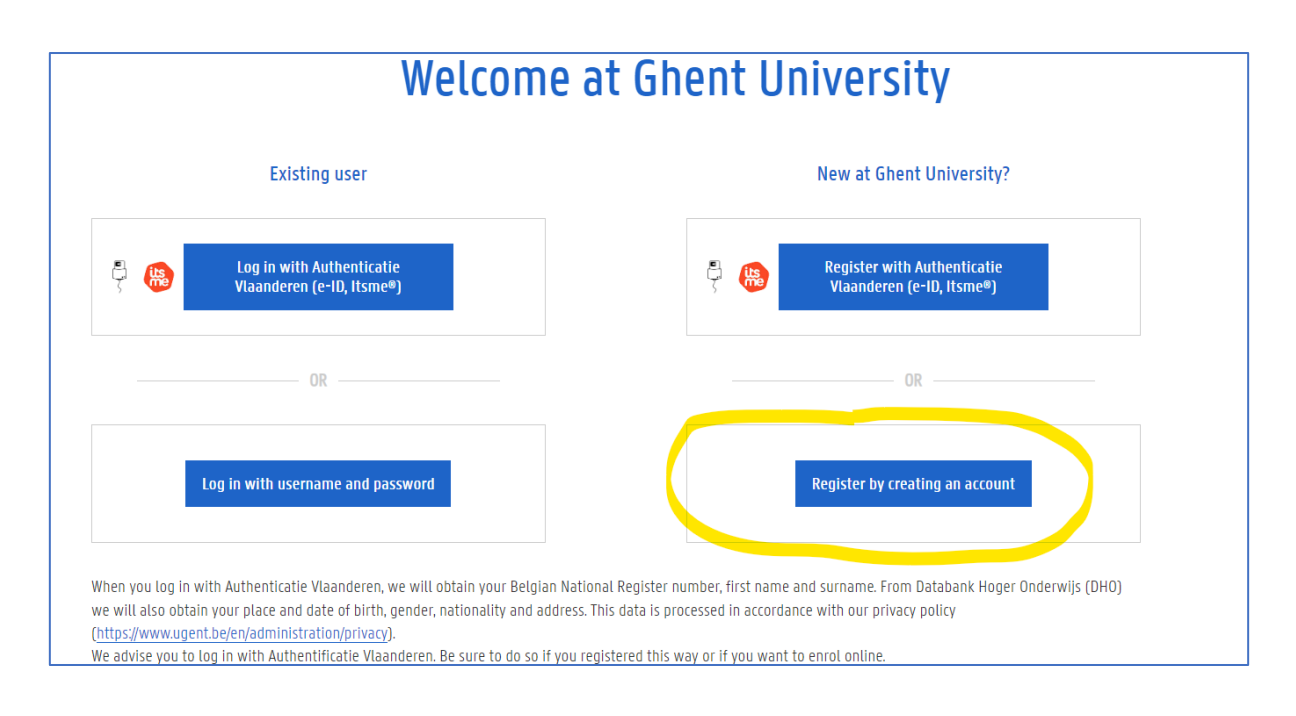

## 3. Nieuwe inschrijvingsaanvraag aanmaken

Mijn lopende contracten en inschrijvingsaanvragen

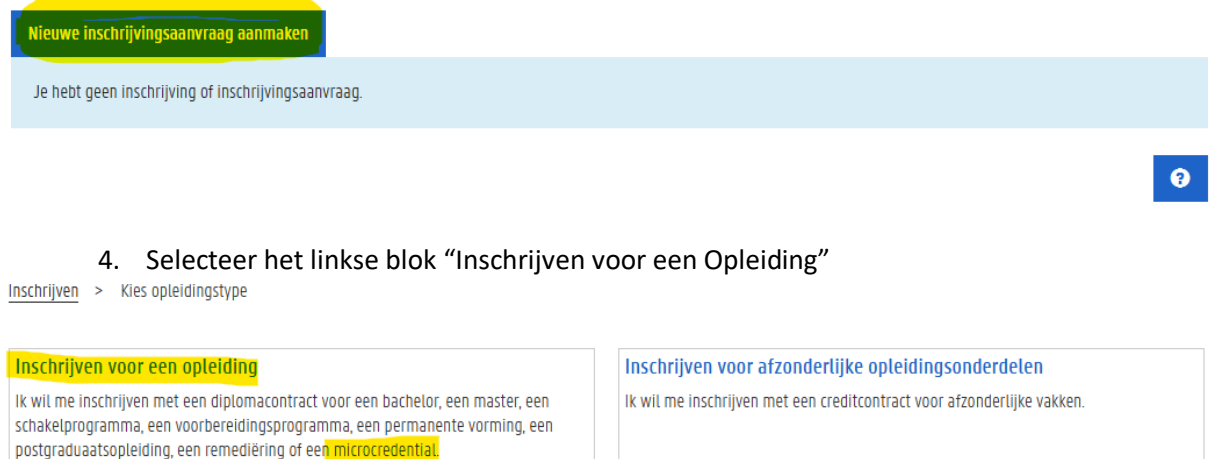

| Inschrijvingsaanvraag |        |  | Inschrijvingsaanvraag aanmaken voor een creditcontract |
|-----------------------|--------|--|--------------------------------------------------------|
| erug naar overzicht   | Vorige |  |                                                        |

- 5. Nu wordt je studieverleden verzameld:
  - Voor Vlaamse deelnemers met een Vlaams secundair of hoger onderwijs diploma • wordt dit automatisch gelinkt aan de HO database. Dit is meestal vrij volledig.
  - Indien je zelf nog studies dient toe te voegen, laad je het hoogst verkregen of • relevante diploma (incl. scan) op.

9

Inschrijven > Voorgeschiedenis

## Voorgeschiedenis overzicht

Vul alle gegevens in van je studieverleden (secundair, hoger onderwijs, ...) door op 'Voorgeschiedenis toevoegen' te klikken. Als je nog bezig bent met een opleiding, vul je ook die gegevens in. Je studieverleden aan de UGent is reeds gekend en moet je niet meer invullen.

| Voorgeschiedenis toevoegen    |              |                     |                                                |                                                   |         |  |  |  |
|-------------------------------|--------------|---------------------|------------------------------------------------|---------------------------------------------------|---------|--|--|--|
| Туре                          | Academiejaar | Land van instelling | Naam instelling                                | Richting                                          | Bijlage |  |  |  |
| <u>Universitair onderwijs</u> | 2000 - 2000  | België              | UGent                                          | 1e kandidatuur politieke en sociale wetenschappen |         |  |  |  |
| <u>Secundair</u>              | 1999         | België              | Instituut voor Katholiek Secundair Ond. (IKSO) | Economie-wiskunde ASO                             | ~       |  |  |  |
| Terug naar overzicht          | Vorige       | Voigende            |                                                |                                                   | 3       |  |  |  |

6. Op de volgende pagina voeg je de informatie toe van de opleiding waarvoor je u wil inschrijven. Klik op "Bewaar en ga verder". Als je de directe link gebruikt hebt, is deze informatie al ingevuld voor jou.

| Inschrijven > Kies een opleiding                                                                                    |                                     |   |  |  |  |
|----------------------------------------------------------------------------------------------------|-------------------------------------|---|--|--|--|
| In welk academiejaar wil je inschrijven?                                                                            |                                     |   |  |  |  |
| Academiejaar *                                                                                                    | 2024-2025                           | ¥ |  |  |  |
| Kies de opleiding waarvoor je wil inschrijven. Onderstaande lijst is samengesteld op basis van je voorgeschiedenis. |                                     |   |  |  |  |
| Opleidingstype *                                                                                                    | micro-credentials                   | Ļ |  |  |  |
| Onderwijstaal *                                                                                                    | Nederlands                          | Ŷ |  |  |  |
| Locatie                                                                                                    | Gent                                | Ŷ |  |  |  |
| Faculteit                                                                                                    | Faculteit Economie en Bedrijfskunde | Ļ |  |  |  |
| Opleiding *                                                                                                    | Micro-credential Fiscaliteit        | Ļ |  |  |  |
| Terug naar overzicht V                                                                                              | lorige Bewaar en ga verder          | 0 |  |  |  |

 Je hebt de mogelijkheid om taalvaardigheden toe te voegen. Voor deze micro-credential kan je deze stap overslaan en onmiddellijk "Bewaar en ga verder" klikken. Er zijn geen taalvereisten die gecontroleerd worden voor deze micro-credential.

| KANDIDAAL                                                                                                    |
|----------------------------------------------------------------------------------------------------|
| Gebruik voortaan je UGent-account om je aan te melden in plaats van Authenticatie Vlaanderen<br>de UGent (Athena, Ufora,). |
| Inschrijven > Inschrijvingsaanvraag > Taalkennis                                                                           |
| Taalkennis                                                                                                    |
| + Nederlands                                                                                                    |
| + Engels                                                                                                    |
| + Andere talen                                                                                                    |
|                                                                                                    |
| terug naar overzicht vorige bewaar en ga verder                                                                            |
|                                                                                                    |
|                                                                                                    |

- 8. Controleer vervolgens je persoonsgegevens en voeg een foto toe voor je studentenkaart. Kies daarna 'Bewaar en ga verder'.
- 9. Voeg vervolgens je bankgegevens toe en klik daarna op 'volgende'.

| Bankgegevens                                                                                                    |                                                                                    |           |                    |          |            |          |  |
|----------------------------------------------------------------------------------------------------|------------------------------------------------------------------------------------|-----------|--------------------|----------|------------|----------|--|
| Je bankrekeningnummer zal gebruikt worden voor:                                                                                                    |                                                                                    |           |                    |          |            |          |  |
| $\rightarrow$ terugbetaling van stud                                                                                                    | ightarrow terugbetaling van studiegeld, huurgeld, waarborg, enz. (type Studiegeld) |           |                    |          |            |          |  |
| Op deze pagina kan je bankgegevens toevoegen. Voeg je een nieuw bankrekeningnummer toe, dan zal dit het oude nummer vervangen.<br>Een bankrekeningnummer van type Studiegeld is verplicht indien je huisvesting bij de Universiteit Gent wenst aan te vragen. |                                                                                    |           |                    |          |            |          |  |
| Nieuwe bankrekening                                                                                                    |                                                                                    |           |                    |          |            |          |  |
| titularis                                                                                                    | begindatum                                                                         | einddatum | bankrekeningnummer | bankcode | type       | acties   |  |
| In the second second                                                                                                    | -00                                                                                | 00        | BEO                |          | Studiegeld | Bekijken |  |
| 4                                                                                                    | vorige volgend                                                                     | e .       |                    |          |            | 9        |  |

10. Als laatste stap klik je op 'inschrijvingsaanvraag voorleggen'. Na inschrijving ontvang je een welkomstmail.

| Inschrijven > Inschrijvi                               | ngsaanvraag           | > Inschrijvingsaanvraag voorleggen        |                                                                                       |            |
|--------------------------------------------------------|-----------------------|-------------------------------------------|---------------------------------------------------------------------------------------|------------|
| Inschrijvingsaanvraag                                  | g voorlegge           | en                                        |                                                                                       |            |
| Inschrijvingsaanvraag vooi                             | r 2022-2023:          | Micro-credential Blue Science and Technol | ogy Summer Training                                                                   |            |
| Indien je meer informatie<br>voorkeuren aanpassen in C | wenst over d<br>ASIS. | e verwerking van jouw persoonsgegevens    | door de UGent, kan je <u>hier</u> terecht. Zodra je inschrijving definitief is, kan j | e indien g |
| terug naar overzicht                                   | vorige                | Inschrijvingsaanvraag voorleggen          | Inschrijvingsaanvraag voorleggen en kameraanvraag opstarten                           |            |
|                                                        |                       |                                           |                                                                                       |            |
|                                                        |                       |                                           |                                                                                       |            |